# 配置 ISE 2.0 证书调配门户

### 目录

<u>简介</u> <u>先决条件</u> <u>要求</u> <u>使用的组件</u> <u>背景信息</u> 限制 配置 验证 生成单个证书,无证书签名请求 <u>使用证书签名请求生成单个证书</u> <u>生成批量证书</u> <u>故障排除</u>

# 简介

本文档介绍身份服务引擎 (ISE) 证书调配门户的配置和功能。

# 先决条件

### 要求

Cisco 建议您具有以下主题的基础知识:

- ISE
- •证书和证书颁发机构(CA)服务器。

### 使用的组件

本文档中的信息基于以下软件和硬件版本:

- •身份服务引擎2.0
- Windows 7 PC

本文档中的信息都是基于特定实验室环境中的设备编写的。本文档中使用的所有设备最初均采用原 始(默认)配置。如果您的网络处于活动状态,请确保您了解所有命令的潜在影响。

# 背景信息

证书调配门户是ISE 2.0中引入的一项新功能,终端设备可以使用此功能从服务器注册和下载身份证 书。它向无法通过自注册流程的设备颁发证书。

例如,销售点终端等设备无法通过自带设备(BYOD)流程,需要手动颁发证书。

证书调配门户允许特权用户组上传此类设备的证书请求(CSR);生成密钥对,然后下载证书。

在ISE上,您可以创建修改的证书模板,最终用户可以选择合适的证书模板下载证书。对于这些证书,ISE充当证书颁发机构(CA)服务器,我们可以获得由ISE内部CA签名的证书。

ISE 2.0证书调配门户支持以下格式的证书下载:

- PKCS12格式(包括证书链;证书链和密钥均为一个文件)
- PKCS12格式(证书和密钥的一个文件)
- •隐私增强型电子邮件(PEM)格式的证书(包括链),PKCS8 PEM格式的密钥。
- PEM格式的证书,PKCS8 PEM格式的密钥:

#### 限制

目前,ISE仅支持CSR中的这些扩展来签署证书。

- subjectDirectoryAttributes
- subjectAlternativeName
- keyUsage
- subjectKeyIdentifier
- auditIdentity
- extendedKeyUsage
- CERT\_TEMPLATE\_OID(这是自定义的OID,用于指定通常在BYOD流中使用的模板)

**注意:**ISE内部CA旨在支持使用BYOD等证书的功能,因此功能有限。思科不建议将ISE用作 企业CA。

### 配置

要在网络中使用证书调配功能,必须启用ISE内部CA服务,并配置证书调配门户。

第1步:在ISE GUI上,导航至Administration > System > Certificates > Certificate Authority > Internal CA,并要在ISE节点上启用内部CA设置,请点击Enable Certificate Authority。

| Certificate Management  | Internal CA Setting     | S A For disaster recovery it is recommended   | o Export Internal CA | Store using Command Line Inte | rface (CLI).                         |                   |
|-------------------------|-------------------------|-----------------------------------------------|----------------------|-------------------------------|--------------------------------------|-------------------|
| - Certificate Authority | Bisable Certificate Aut | ority                                         |                      |                               |                                      |                   |
| Internal CA Settings    | Host Name               | <ul> <li>Personas</li> </ul>                  | Role(s)              | CA & OCSP Responder Status    | OCSP Responder URL                   | SCEP URL          |
| Certificate Templates   | ISE-2-0                 | Administration, Monitoring, Policy Service, . | STANDALONE           |                               | http://ISE-2-0.raghav.com:2560/ocsp/ | http://ISE-2-0.ra |
| External CA Settings    |                         |                                               |                      |                               |                                      |                   |
|                         |                         |                                               |                      |                               |                                      |                   |

步骤2.在Administration > System > Certificates > Certificate Templates > Add下创建证书模板。

根据要求输入详细信息,然后点**击提交**,如下图所示。

| Certificate Management  | Add Certificate Template       |                                  |
|-------------------------|--------------------------------|----------------------------------|
| ✓ Certificate Authority | * Name                         | testcert                         |
| Internal CA Settings    | Description                    | testing certificate              |
| Certificate Templates   | Subject                        |                                  |
| External CA Settings    | Common Name (CN)               | \$UserName\$ (i)                 |
|                         | Organizational Unit (OU)       |                                  |
|                         | Organization (O)               |                                  |
|                         | City (L)                       |                                  |
|                         | State (ST)                     |                                  |
|                         | Country (C)                    |                                  |
|                         | Subject Alternative Name (SAN) | MAC Address                      |
|                         | Key Size                       | 2048 💌                           |
|                         | * SCEP RA Profile              | ISE Internal CA                  |
|                         | Valid Period                   | 730 Day(s) (Valid Range 1 - 730) |
|                         |                                | Submit Cancel                    |

**注意**:您可以在Administration > System > Certificates > Certificate Templates下看到已创建 的证**书模板的列表,如**下图所示。

| Certificate Management  | Certificate Templates                           |          |
|-------------------------|-------------------------------------------------|----------|
| ✓ Certificate Authority | / Edit 🕂 Add 🕞 Duplicate 🗙 Delete               |          |
| Internal CA Settings    | Template Name   Description                     | Key Size |
| Certificate Templates   | CA_SERVICE_Certificate This template will be us | 2048     |
|                         | EAP_Authentication_Cer This template will be us | 2048     |
| External CA Settings    | rnal CA Settings internalCA 2048                | 2048     |
|                         | testcert test certificate template              | 2048     |
|                         |                                                 |          |
|                         |                                                 |          |
|                         |                                                 |          |
|                         |                                                 |          |

步骤3.要配置ISE证书调配门户,请导航至Administration > Device Portal Management > Certificate Provisioning > Create,如图所示:

| System → Identity Management → Network Resources → Device Portal Management pxGrid Services → Feed Service → Identity Mapping |
|----------------------------------------------------------------------------------------------------|
| Blacklist BYOD Certificate Provisioning Client Provisioning Mobile Device Management My Devices + Settings                    |
|                                                                                                    |
|                                                                                                    |
| Certificate Provisioning Portals                                                                                              |
| You can edit and customize the default Certificate Provisioning portal and create additional ones                             |
|                                                                                                    |
| Create Edit Duplicate Delete                                                                                                  |
|                                                                                                    |
|                                                                                                    |
| Cert Portal                                                                                                    |
|                                                                                                    |
|                                                                                                    |
| Certificate Provisioning Portal (default)                                                                                     |
| Default portal used by employees to request for a certificate manually                                                        |
|                                                                                                    |
|                                                                                                    |
|                                                                                                    |
|                                                                                                    |

### 步骤4.在新证书门户上,展开门户设置,如图所示。

| Portals 9  | Portals Settings and Customization                             |                                                   |  |                                                                         |                      | Cours Class |           |                    |            |                        |  |
|------------|----------------------------------------------------------------|---------------------------------------------------|--|-------------------------------------------------------------------------|----------------------|-------------|-----------|--------------------|------------|------------------------|--|
| Portal Na  | me: *                                                          | Description:                                      |  |                                                                         |                      |             |           | Save               | Close      |                        |  |
| Cert Porta | al                                                             |                                                   |  |                                                                         | Portal test URL      | Languag     | ge File 🔻 |                    |            |                        |  |
| ()         | Portal Behavior and Fl<br>Use these settings to spe<br>portal. | ow Settings<br>cify the guest experience for this |  | Portal Page Customization<br>Use these settings to specify I<br>portal. | the guest experience | ce for this |           |                    |            |                        |  |
| Porta      | al & Page Settings                                             |                                                   |  |                                                                         |                      |             | Ce        | rtificate Provisio | oning Flow | (based on settings)    |  |
| Þ          | Portal Settings                                                |                                                   |  |                                                                         |                      |             |           |                    |            | LOGIN                  |  |
| •          | Login Page Settings                                            |                                                   |  |                                                                         |                      |             |           |                    |            |                        |  |
| •          | Acceptable Use Policy (                                        | AUP) Page Settings                                |  |                                                                         |                      |             |           |                    |            | AUP                    |  |
| ×          | Post-Login Banner Page                                         | Settings                                          |  |                                                                         |                      |             |           |                    |            |                        |  |
| •          | Change Password Settin                                         | ngs                                               |  |                                                                         |                      |             |           |                    |            | ↓<br>Post Login Banner |  |
| •          | Certificate Provisioning                                       | Portal Settings                                   |  |                                                                         |                      |             |           |                    |            |                        |  |
|            |                                                                |                                                   |  |                                                                         |                      |             |           |                    |            | <b>↓</b>               |  |

| Portal Settings                                                              |                                                                                                    |                                      |
|------------------------------------------------------------------------------|----------------------------------------------------------------------------------------------------|--------------------------------------|
| HTTPS port:*                                                                 | 8443 (8000 - 8999)                                                                                                    |                                      |
| Allowed Interfaces:*<br>Certificate group tag: *<br>Authentication method: * | <ul> <li>Gigabit Ethernet 0</li> <li>Gigabit Ethernet 1</li> <li>Gigabit Ethernet 2</li> <li>Gigabit Ethernet 3</li> <li>Gigabit Ethernet 4</li> <li>Gigabit Ethernet 5</li> <li>Default Portal Certificate Group </li> <li>Configure certificates at:</li> <li>Administration &gt; System &gt; Certificates &gt;</li> <li>Certificate_Request_Sequence </li> </ul> | System Certificates                  |
| Configu                                                                      | Administration > Identity Management > I<br>re authorized groups                                                                                                    | dentity Source Sequences             |
| User acco                                                                    | ount with Super admin privilege or ERS admin pri                                                                                                    | viege will have access to the portal |
| Availab                                                                      | ble                                                                                                    | Chosen                               |
| ٩. 🗌                                                                         |                                                                                                    |                                      |
| ALL_AC<br>GROUP_<br>OWN_A                                                    | COUNTS (default)<br>_ACCOUNTS (default)<br>CCOUNTS (default)                                                                                                    | Employee                             |
|                                                                              | → Choose all                                                                                                    | × Clear all                          |
| Fully qualified domain name (FQDN):<br>Idle timeout:                         | 1-30 (m                                                                                                    | inutes)                              |
|                                                                              | 证书调题门户应使田的端口                                                                                                    |                                      |

| ロロトの近日       | ロヨピン 低手 「「「」」、「」、「」、「」、「」、「」、「」、「」、「」、「」、「」、「」、「 |
|--------------|--------------------------------------------------|
| 允许的接口        | ISE应侦听此门户的接口。                                    |
| 证书组标记        | 用于证书调配门户的证书标记,指示用于此门户的系统证书。                      |
| 认证方法         | 选择验证登录此门户的身份库序列。默认情况下 <b>,证书请求</b> 序列正在使用。       |
| 授权组          | 可通过将一组特定AD组和内部用户组移动到所选表来控制可访问证书调配门户的用            |
| 完全限定域名(FQDN) | 您还可以为此门户指定特定FQDN。使用http/https浏览到FQDN的用户将重定向到」    |
| 空闲超时         | 该值定义门户的空闲超时。                                     |

**注意:**可以在Administration > Identity Management > Identity Source Sequence下检查身份 源的配置。

步骤5.配置登录页设置。

| ▼ Login Page Settings                                                                                                    |
|----------------------------------------------------------------------------------------------------|
| Maximum failed login attempts before rate limiting: 5 (1 - 999)<br>Time between login attempts when rate limiting: 2 (1 - 999) |
| ✓ Include an AUP as link ♦                                                                                                    |
| <ul> <li>Require acceptance</li> <li>Require scrolling to end of AUP</li> </ul>                                                |

#### 步骤6.配置AUP页面设置。

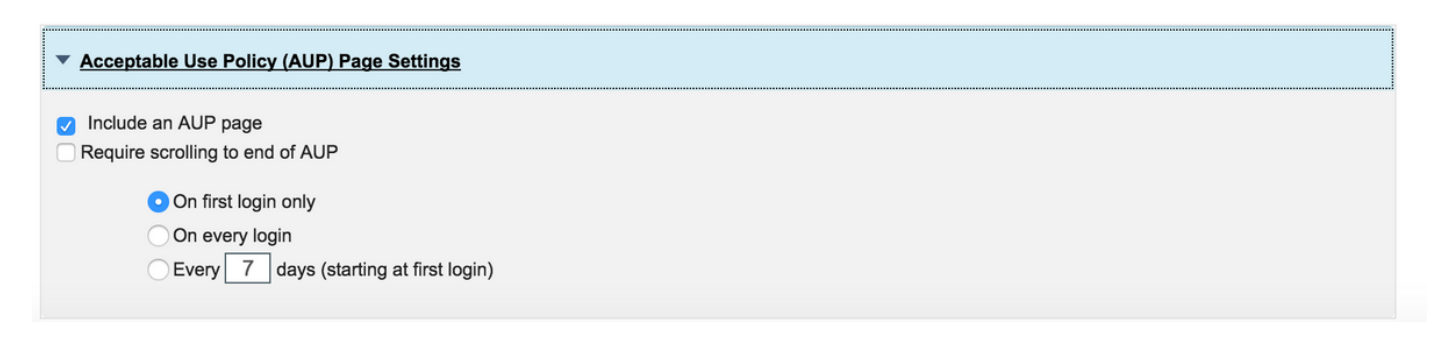

步骤7.您还可以添加登录后横幅。

步骤8.在Certificate Provisioning门户设置下,指定允许的证书模板。

| ▼ Change Password Settings                                                      |
|---------------------------------------------------------------------------------|
| Allow internal users to change their own passwords                              |
| Certificate Provisioning Portal Settings                                        |
| Certificate Templates: * X internalCA X EAP_Authentication_Certificate_Template |

步骤9.滚动到页面顶部并单击"保存"以保存更改。

此外,可通过导航至门户页面自定义选项卡进一步自定义门户,在该选项卡中,AUP文本、登录后 横幅文本和其他消息可根据要求进行更改。

### 验证

使用本部分可确认配置能否正常运行。

如果ISE已正确配置用于证书调配,则可通过以下步骤从ISE证书调配门户请求/下载证书。

步骤1.打开浏览器,浏览到如上所述配置的证书调配门户FQDN或证书调配测试URL。您被重定向 到门户,如下图所示:

| CISCO Certificate Provision                           | ing Portal                                                    |
|-------------------------------------------------------|---------------------------------------------------------------|
| Sign On<br>Welcome to the Certificate Provisioning Po | rtal. Sign on with the username and password supplied to you. |
|                                                       | Username:                                                     |
|                                                       |                                                               |
|                                                       | Password:                                                     |
|                                                       |                                                               |
|                                                       | Please read the terms and conditions.                         |
|                                                       | I agree to the terms and conditions                           |
|                                                       | Sign On                                                       |

步骤2.使用用户名和密码登录。

步骤3.身份验证成功后,接受AUP并进入证书调配页面。

步骤4.证书调配页面提供以下三种方式下载证书的功能:

- 单个证书(无证书签名请求)
- 单个证书(带证书签名请求)
- 批量证书

#### 生成单个证书,无证书签名请求

•要生成不带CSR的单个证书,请选择"生成单个证书(不带证书签名请求)"选项。

• 输入公用名(CN)。

**注意**:给定CN必须与请求者的用户名匹配。请求者是指用于登录门户的用户名。只有管理员 用户可以为其他CN创建证书。

- 输入要为其生成证书的设备的MAC地址。
- •选择适当的证书模板。
- •选择应下载证书的所需格式。
- 输入证书密码并单击G生成。
- •成功生成并下载单个证书。

| Certificate Provisioning |                                                     |  |
|--------------------------|-----------------------------------------------------|--|
|                          | I want to: *                                        |  |
|                          | Generate a single certificate (without a certificat |  |
|                          | Common Name (CN): *                                 |  |
|                          | test1                                               |  |
|                          | MAC Address: *                                      |  |
|                          | 11:35:65:AF:EC:12                                   |  |
|                          | Choose Certificate Template: *                      |  |
|                          | EAP_Authentication_Certificate_Template             |  |
|                          | Description:                                        |  |
|                          | test certificate                                    |  |
|                          | Certificate Download Format: *                      |  |
|                          | PKCS12 format, including certificate chain (0 💿 🌖   |  |
|                          | Certificate Password: *                             |  |
|                          |                                                     |  |
|                          | Confirm Password: *                                 |  |
|                          |                                                     |  |
|                          |                                                     |  |

### 使用证书签名请求生成单个证书

- •要生成不带CSR的单个证书,请选择"生成单个证**书(带证书签名请求)"**选项。
- •从记事本文件的"证书签名请求详细信息"下复制并粘贴CSR内容。
- 输入要为其生成证书的设备的MAC地址。
- •选择适当的证书模板。
- •选择应下载证书的所需格式。
- 输入证书密码并单击Generate。
- 将成功生成并下载单个证书。

| Certificate Provis | ioning                                                                                                    |
|--------------------|----------------------------------------------------------------------------------------------------|
|                    | I want to: *                                                                                                    |
|                    | Generate a single certificate (with certificate sig 💿                                                                                                    |
|                    | Certificate Signing Request Details: *                                                                                                    |
|                    | Certificate Signing Request Details: *BEGIN CERTIFICATE REQUEST MIRCuCCAalCAGAwEDEOMAwGA1UEAvMEdGVzdDEwggEIMA0G CSAGSINDQEIBAGUA A4IBDwAwggEKAoIBAQCfPaASXBkMmitfUgySpKa465eciJLvgnHG NC7bPa4*5 8vK723/23ghmpvBNPw31K6qbzUCmDYL0cTwkP*xnbWY8rfYSxQ ndefNxfrTJ Crihanbmn0*SD7IUazpXYg1DmugD8YL9HT0VV1WBKie5B8JZKI WwggIAKXU vgUG5B8ZvzYBRB2vxABvhTon1/SynHNniRHw6L5ABjoISToeiaXW KcEIQTJAK 8DmkucOm3h46Nuhn/WgBf09H8vGY8Vz7EvdgSDaX4ne0056P50K 8v4YumKNxSJE gKowamxNaGLdHoNKK88hmfU0wTEMMMwn7Wbh5MadMBAAGgZ TBBakahKG9W08 CO4xVJBUMAaGA1UdDwGEAwIF4DAdBgNVH04EEgQU2imI75rSw QXfg/WWXNKKY BwkwEwYDVIB0BAwwCgYIKiaYBBGUHAwEwEQY.PTI2JAYb4QgEB BAQDagZAMA09CSQG SIbJQGEBCWJAA4BAAGc2Z5H8Mu71PovH940ALTi4YSvISWC;Q7 eNcREUymMSay=Z O1172auTIGEaDaYA4w4YyXDgGmEomGzLKNxH28dh0xi5hLaXWx ZofiwBRA5888y 1Vg2og1mF7ALKKZWNxUBioAUaLon9PPW0u3mfQtCUPWPh80z8 KA60M4sigX88ye 1Vg2og1mF7ALKKZWNxUBioAUaLon9PPW0u3mfQtCUPWPh80z8 KA60M4sigX80gf WDCq83Vhig2DHcdh2Dy1088dWFH18wz8k8Ddb8odJbiyXN8fm5 n2DowGCDMI                                                                                                    |
|                    | INVERTIGATION<br>IOVINGRAVSKOJGBOHLWBAZ3cki7ymB6QMQC5OgCDwnUSEWZ6<br>S4YAQ39KGHA40+<br>xs2BY1uUY5EySHobb5RWAQmZLavbHL5AeRiBgzo<br>END CERTIFICATE REQUEST<br>SNOPUNTABH-Z<br>O1072w0TGEaDaYA4w4YyXDgGmEomGaLKNwH2Bdh0x6HLaXWx<br>706wB8h2k80x9<br>1/vgZos1mEZALKXZWNyU8oAUeLdn9tPW0x3mQaCUPWEb6Qx8<br>KA60V4wg2V6jdf<br>1N0Cq63Nm220HOdn2Dy1O86dWFH18wz6k8Ddb8cd.BbyXN8fmS<br>n2DoM6CDMH                                                                                                    |
|                    | Sampita (wsite-Laster) (with a case of the case of the |
|                    | MAC Address:                                                                                                    |
|                    | 11:AF:35:23:12:EC                                                                                                    |
|                    | Choose Certificate Template: *                                                                                                    |
|                    | EAP_Authentication_Certificate_Template                                                                                                    |
|                    | Description:                                                                                                    |
|                    | Cartificate Developed Ecompt: *                                                                                                    |
|                    | PKCS12 format, including certificate chain (O.,                                                                                                    |
|                    | Certificate Password: *                                                                                                    |
|                    |                                                                                                    |
|                    | Confirm Password: *                                                                                                    |
|                    | []                                                                                                    |
|                    |                                                                                                    |
|                    | Generate Reset                                                                                                    |

生成批量证书

如果上传包含CN和MAC地址字段的CSV文件,则可以为多个MAC地址生成批量证书。

**注意**:给定CN必须与请求者的用户名匹配。请求者是指用于登录门户的用户名。只有管理员 用户可以为其他CN创建证书。

- •要生成不带CSR的单个证书,请选择"生成单个证书(带证书签名请求)"选项。
- 上传csv文件以进行批量请求。
- •选择适当的证书模板。
- •选择应下载证书的所需格式。
- 输入证书密码并单击Generate。
- •生成并下载批量证书压缩文件。

|  | I want to: *                                             |
|--|----------------------------------------------------------|
|  | Generate bulk certificates                               |
|  | Upload CSV File: *                                       |
|  | Choose File maclist.csv                                  |
|  | If you don't have the CSV template, <u>download here</u> |
|  | Choose Certificate Template: *                           |
|  | EAP_Authentication_Certificate_Template                  |
|  | Description:                                             |
|  | test bulk certificate                                    |
|  | Certificate Download Format: *                           |
|  | PKCS12 format, including certificate chain (0 💿 🕦        |
|  | Certificate Password: *                                  |
|  |                                                          |
|  | Confirm Password: *                                      |
|  |                                                          |

Help

# 故障排除

目前没有针对此配置的故障排除信息。